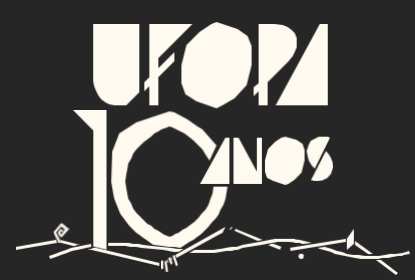

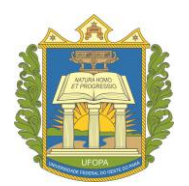

# UNIVERSIDADE FEDERAL DO OESTE DO PARÁ PRÓ-REITORIA DE ENSINO DE GRADUAÇÃO

Sigaa – TCC

# SIGAA

# Sistema Integrado de Gestão de Atividades Acadêmicas

Versão do sistema: 4.0.2

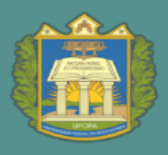

### **SUMÁRIO**

| 1. | Matrícula em TCC (Coordenador)3                                                        |
|----|----------------------------------------------------------------------------------------|
| 2. | Cadastro da banca de TCC (Orientador)4                                                 |
| 3. | Homologação da banca cadastrada (Coordenador)7                                         |
| 4. | Lançamento da Nota de TCC (Orientador)10                                               |
| 5. | Alteração dos dados do TCC do discente - antes da consolidação<br>(Coordenador)11      |
| 6. | Consolidação da Nota de TCC (Coordenador)12                                            |
| 7. | Consolidação de nota do TCC, sem cadastrar banca de defesa<br>(Coordenador)13          |
| 8. | Alteração dos dados do TCC de discente com status formado ou concluído (Coordenador)15 |

### 1. Matrícula em TCC (Coordenador)

Obs. 1: Atenção para o período de matrículas em atividades do calendário acadêmico vigente.

Obs. 2: As matrículas em atividades têm validade somente para o semestre vigente, caso o aluno não conclua, deve ser reprovado e matriculado no semestre seguinte.

#### Passo 1: Entre no SIGAA, Portal do Coordenador do Curso

Atenção aos que tiverem mais de um perfil de coordenador. Aba atividades < atividades especificas < matricular.

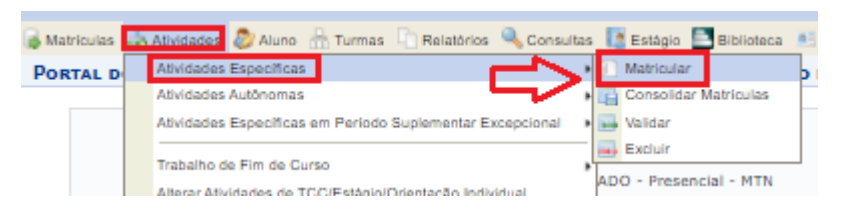

#### Passo 2: Inserir dados do aluno, buscar, seleciona a seta verde.

| BUSCAR DISCENTE                                 |                  |   |
|-------------------------------------------------|------------------|---|
| Matricula:                                      |                  |   |
| CPF:                                            |                  |   |
| Nome do Discente:                               | נ                |   |
| Curso:                                          |                  |   |
| Buscar Cancelar                                 |                  |   |
|                                                 |                  |   |
| 🎫: Visualizar Detalhes 🛛 🎯: Selecionar Discente |                  |   |
| SELECIONE ABAIXO O DISCENTE (100)               |                  |   |
| Matrícula Aluno Nor                             | ne Social Status |   |
| - Santarém - BACHARELADO                        |                  |   |
| 201 nome do aluno Não                           | ATIVO            | 6 |
| ENGENHARIA DE PESCA - Santarém - BACHARELADO    |                  |   |

Passo 3. Buscar o qual componente/ código que deseja matricula-lo, e matricular.

Atenção para ser o mesmo que consta no histórico escolar.

| Matrícula:<br>Discente:<br>Curso:             | dados   | s do aluno                                     |
|-----------------------------------------------|---------|------------------------------------------------|
| Status:                                       | ATIVO   |                                                |
| Tipo:                                         | REGULAR |                                                |
|                                               |         |                                                |
|                                               |         | SELECIONE OS CRITÉRIOS DE BUSCA DAS ATIVIDADES |
|                                               |         |                                                |
| Departamento                                  | 11      | SELECIONE                                      |
| Departamento<br>Atividade:                    | 1:      | SELECIONE                                      |
| Departamento<br>Atividade:<br>Tipo de Ativida | ade:    | SELECIONE SELECIONE                            |

### 2. Cadastro da banca de TCC (Orientador)

Atenção: o aluno deve estar matriculado em TCC para realização desse procedimento.

#### Passo 1: Entre no SIGAA, Portal do docente (Professor Orientador do TCC)

Clique em: Aba Ensino < Orientação Acadêmica – Orientação < Trabalho de Conclusão de Curso < Solicitar cadastro de banca.

| h | 2 | Factor & December 🥗 Factor 🐐 Auñor I    |           | . IP | Constitution 🗖 Biblioteon 🗐 Braducião i | Tabala da al 18 | A and the star of the star |
|---|---|-----------------------------------------|-----------|------|-----------------------------------------|-----------------|----------------------------|
| Ľ | E | Ensino 👩 Pesquisa 🐨 Extensão 🔩 Ações II | ntegradas | - 44 | Convenios 🔤 Biblioteca 💽 Produção       | Intelectual     | Ambientes Virtuais         |
|   | Ι | Orientação Acadêmica - Graduação        | •         | •    | Trabalho de Conclusão de Curso 🛛 🕂      | 🧔 Solicitar     | Cadastro de Banca          |
|   |   | Orientações Pós-Graduação               |           |      |                                         | 🚺 Inserir R     | esultado de Banca          |
|   |   | Estágios                                | •         |      | Meus Orientandos                        |                 |                            |
|   |   |                                         |           |      | Meus Orientandos NEE                    |                 |                            |
|   |   | PAP                                     | •         |      | Enviar Mensagem aos Orientandos         |                 | Editar Dados do Site       |
|   |   | Reposição de Avaliação                  | •         |      | Listar Mensagens Enviadas               |                 |                            |

Passo 2: Na próxima página, verá os alunos matriculados na atividade. Clique na setinha verde, do aluno que deseja cadastrar a banca.

| PORTAL DO DOCENTE > SOLIC  | ITAR CADASTRO DE BANCA DE TI  | rabalho de Conclusão de Curso      |                                                 |
|----------------------------|-------------------------------|------------------------------------|-------------------------------------------------|
|                            | 😺: Solicitar Cadas            | tro de Banca 🔍 : Visualizar Banca  |                                                 |
|                            | ORIENTANDOS DE ATIVIDADE      | ES DE TRABALHO DE CONCLUSÃO DE CUR | 50                                              |
| ORIENTANDOS PENDENTES DE C | ADASTRO DE BANCA DE DEFESA (1 | .)                                 |                                                 |
| Discente                   | Atividade                     |                                    | Ano-Período Data da<br>Matr <mark>i</mark> cula |
| 2015 nome do aluno         | ICTA040102 - TRABALHO E       | DE CONCLUSÃO DE CURSO II           | 2021.1 /05 2021 🔝                               |
| BANCAS DE DEFESA CADASTRAD | DAS (12)                      |                                    |                                                 |
| Disconto                   | Atividado                     |                                    | Ano-Doríodo Statuc                              |

#### Passo 3: Preencha os dados solicitados e avance para próxima página:

PORTAL DO DOCENTE > BANCA DE AVALIAÇÃO Caro Usuário, Nesta tela você poderá informar os dados da banca do discente selecionado, assim como título do trabalho, local, data e hora de sua realização Matrícula: Discente: Curso: Status: FORMANDO Tipo: REGULAR R (Coorientador) Orientador(es): (Orientador) DADOS DA BANCA Atividade Matriculada: 🔹 ICTA040102 - TRABALHO DE CONCLUSÃO DE CURSO II (2021.1) - MATRICULADO 🗸 Tipo de Trabalho de Conclusão: \* --- SELECIONE ---~ Agência Financiadora: --- SELECIONE ---× Local: \*

UNIVERSIDADE FEDERAL DO OESTE DO PARÁ

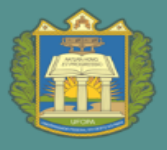

**PROEN** PRÓ-REITORIA DE ENSINO DE GRADUAÇÃO

| Dados do Trabalho                                                                         |  |
|-------------------------------------------------------------------------------------------|--|
| □   A,   X \alpha B,   ? (*   A) \alpha alpha   m.   ?   B Z U AC   A * 2 *   E = = =   @ |  |
| 🖉 Estilos 🔹 Parágrafo 🔹 Fonte 🔹 Tamanho da F 🗉   🗄 🎼 🗊 🕼 🛶 🍈 🔱                            |  |
|                                                                                           |  |
|                                                                                           |  |
|                                                                                           |  |
|                                                                                           |  |
| Titulo: *                                                                                 |  |
|                                                                                           |  |
|                                                                                           |  |
|                                                                                           |  |
|                                                                                           |  |
|                                                                                           |  |
|                                                                                           |  |
| Páginas:                                                                                  |  |
| Data:                                                                                     |  |
|                                                                                           |  |
|                                                                                           |  |
| Área: * - SELECIONE 🗸                                                                     |  |
| Sub-Área: - SELECIONE 🗸                                                                   |  |
|                                                                                           |  |
|                                                                                           |  |
| Z Esslos V Paragraro V Porte V tamanto da nº ta la tar tar este de V                      |  |
| — III   X, X'   12 III   A                                                                |  |
|                                                                                           |  |
|                                                                                           |  |
|                                                                                           |  |
| Resumo:                                                                                   |  |
|                                                                                           |  |
|                                                                                           |  |
|                                                                                           |  |

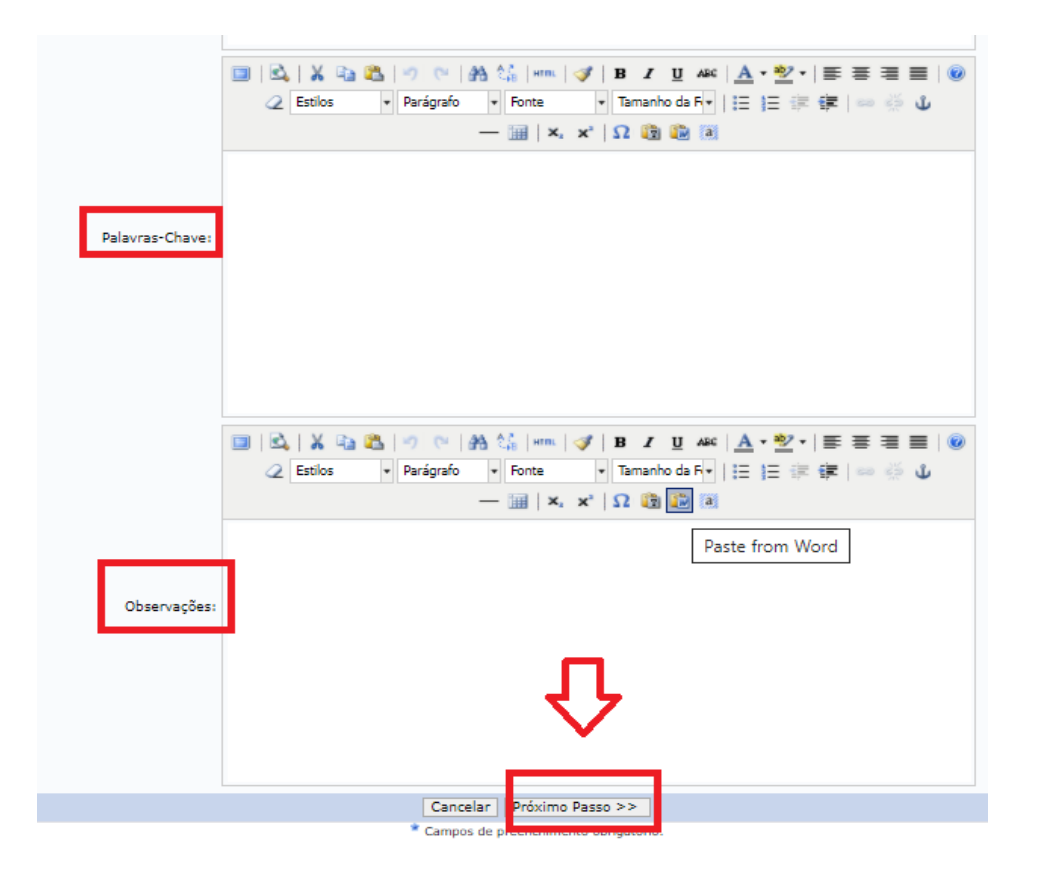

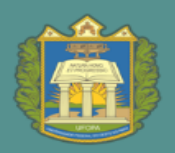

#### Passo 4: Adicione os membros da banca, e avance para próximo passo.

| Portal do Docente > Banca de Avaliação > Membros da Banca                                |                  |                              |                          |  |  |  |  |  |
|------------------------------------------------------------------------------------------|------------------|------------------------------|--------------------------|--|--|--|--|--|
|                                                                                          |                  |                              |                          |  |  |  |  |  |
|                                                                                          | Membros da Banca |                              |                          |  |  |  |  |  |
| Tipo do Membro da Banca: 🔘 Examinador Docente Interno 🔿 Examinador Externo à Instituição |                  |                              |                          |  |  |  |  |  |
| MEMBROS DA BANCA INTE                                                                    | ERNO             |                              |                          |  |  |  |  |  |
| Docente da UFOPA:                                                                        | Todos da UFOPA   | 0                            | Somente da minha unidade |  |  |  |  |  |
|                                                                                          |                  |                              |                          |  |  |  |  |  |
|                                                                                          | Adicionar Membro |                              |                          |  |  |  |  |  |
| << Dados Gerais Cancelar Próximo Passo >>                                                |                  |                              |                          |  |  |  |  |  |
|                                                                                          | * Campos de      | e preenchimento obrigatório. |                          |  |  |  |  |  |

Portal do Docente

Passo 5: Confira se todos os dados cadastrados estão corretos, se sim, confirma. A banca estará cadastrada.

| PORTAL DO DOCENTE > BA            | NCA DE DEFESA > RE        | SUMO                                           |
|-----------------------------------|---------------------------|------------------------------------------------|
|                                   |                           |                                                |
| Caro Usuário,                     |                           |                                                |
| Certifique-se se os dados informa | ados estão corretos antes | de <b>Confirmar</b> o cadastro.                |
|                                   | Matrícula:                |                                                |
|                                   | Discente:                 |                                                |
|                                   | Curso:                    |                                                |
|                                   | Status:                   |                                                |
| Orien                             | Tipo:                     |                                                |
| Urier                             | itador(es):               | · · ·                                          |
|                                   |                           | Dados da Banca                                 |
| Local:                            |                           |                                                |
| Data:                             |                           |                                                |
| Hora:                             |                           |                                                |
| Atividade:                        |                           | - MATRICULADO                                  |
| DADOS DO TRABALHO                 |                           |                                                |
| Título:                           |                           |                                                |
| Palavras-chave:                   |                           |                                                |
| Grande Área:                      |                           |                                                |
| Área:                             |                           |                                                |
| Resumo:                           |                           |                                                |
| Observação:                       |                           |                                                |
| MEMBROS DA BANCA                  |                           |                                                |
| 4embro da Banca                   |                           |                                                |
| 4embro da Banca                   |                           |                                                |
|                                   | Confirma                  | r << Dados Gerais << Membros da Banca Cancelar |

### 3. Homologação da banca cadastrada (Coordenador)

Atenção: só vai aparecer para o coordenador homologar, as bancas que foram cadastradas pelo orientador.

#### Passo1: Entre no Sigaa, Perfil coordenador de curso:

Clique na Aba atividades < trabalho de Fim de curso < Gerenciar bancas:

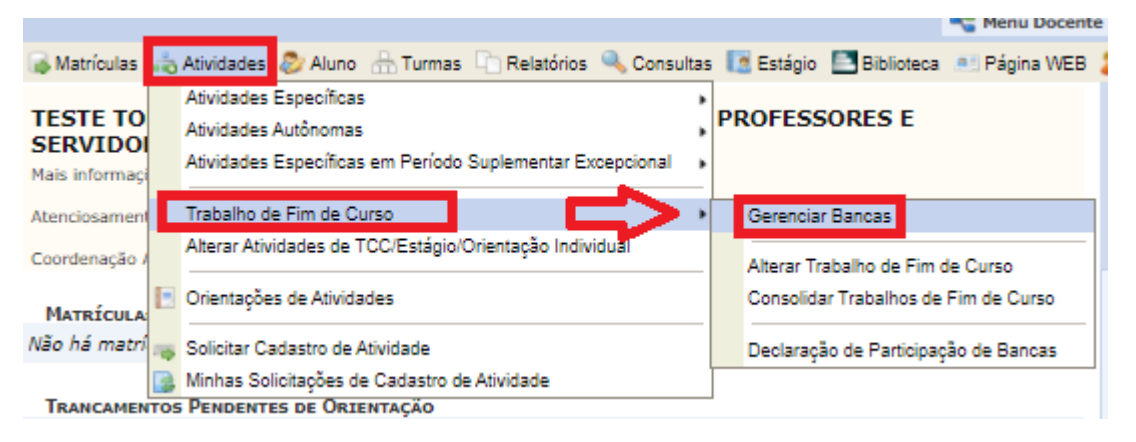

Passo 2: Abrirá a seguinte tela, onde todas as bancas solicitadas do curso aparecerão. Clique na seta verde da banca que deseja homologar.

| PORTAL DO       | COORDENADOR > GEREN             | CIAR BANCAS                           |                          |                         |               |                        |   |
|-----------------|---------------------------------|---------------------------------------|--------------------------|-------------------------|---------------|------------------------|---|
| Caro Usuário    | D,                              |                                       |                          |                         |               |                        |   |
| Para Consulta   | er por Bancas de Defesa, deverá | à ser informado um dos critérios de b | ousca abaixo, ou fazer ( | combinações entre eles. |               |                        |   |
| Para cada Bar   | nca de Defesa será possível: Ca | dastrar, Visualizar, Alterar e/ou     | Cancelar.                |                         |               |                        |   |
|                 |                                 | INFORME OS CR                         | TTÉRIOS DE BUSC          |                         |               |                        |   |
|                 | Matrícula:                      |                                       |                          |                         |               |                        |   |
|                 | Discente:                       |                                       |                          |                         |               |                        |   |
|                 | Título do Trabalho:             |                                       |                          |                         |               |                        |   |
|                 | Docente:                        |                                       |                          |                         |               |                        |   |
|                 | Período da Banca:               | a                                     |                          |                         |               |                        |   |
|                 | Situação:                       | SOLICITADA 🗸                          |                          |                         |               |                        |   |
|                 |                                 | Buscar                                | Cancelar                 |                         |               |                        |   |
| 🔾 Cada          | astrar Banca 🛛 🐻 : Aceitar S    | olicitação de Cadastro de Banca       | 😺: Alterar Banca         | 洋: Cancelar Banca       | 🔍: Visu       | ualizar Dados da Banca |   |
|                 |                                 | BANCAS EN                             | CONTRADAS (2)            |                         |               |                        |   |
| Discente        |                                 | Atividade                             |                          | Da                      | ata           | Status                 |   |
| Título do Traba | ilho                            |                                       |                          |                         |               |                        |   |
| ENGENHARIA      | i 1                             |                                       |                          |                         |               |                        |   |
| 2018 n          | nome aluno                      | ICTA040102 - TRABALHO D<br>(2021.1)   | E CONCLUSÃO DE CUR       | 50 II 04/02<br>14       | 2/2022<br>:30 | SOLICITADA             | _ |
| nome do tra     | abalho                          |                                       | ~                        |                         |               | · C>L                  | 1 |

Passo 3: Irá aparecer os dados da banca cadastrada pelo orientador, que podem ser alterados, ou somente dada continuidade ao procedimento de homologação da banca.

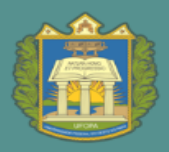

UNIVERSIDADE FEDERAL DO OESTE DO PARÁ

**PROEN** PRÓ-REITORIA DE ENSINO DE GRADUAÇÃO

#### Portal do Coordenador > Banca de Avaliação

#### Caro Usuário,

Nesta tela você poderá informar os dados da banca do discente selecionado, assim como título do trabalho, local, data e hora de sua realização.

| Matríc<br>Disce<br>Cu<br>Sta<br>T<br>Orientador( | cula:<br>ente:<br>urso:<br>atus:<br>Tipo:<br>(es):                                                                                                    |
|--------------------------------------------------|----------------------------------------------------------------------------------------------------|
| Atividade Matriculada: * IC                      | TA040102 - TRABALHO DE CONCLUSÃO DE CURSO II (2021.1) - MATRICULADO V                                                                                                    |
| Tipo de Trabalho de 🔹 MC<br>Conclusão:           | ONOGRAFIA V                                                                                                    |
| Agência Financiadora: Un                         | niversidade Federal do Oeste do Pará 🗸                                                                                                    |
| Local: 🛎 Sar                                     | intarém-PA                                                                                                    |
| DADOS DO TRABALHO                                |                                                                                                    |
| Título: *                                        | Image: Solution of the second second sec |
|                                                  | Cancelar Próximo Passo >><br>* Campos de preenchimento obrigatório.                                                                                                    |

Passo 4: Nessa página aparecem os docentes da banca, que podem ser alterados. Caso não, basta seguir para o próximo passo.

| Portal do Coordenado         | Portal do Coordenador > Banca de Avaliação > Membros da Banca |                          |                            |                          |  |  |
|------------------------------|---------------------------------------------------------------|--------------------------|----------------------------|--------------------------|--|--|
|                              |                                                               | Мемвя                    | tos da Banca               |                          |  |  |
| Tipo do Membro da Banca:     | Examinador D                                                  | ocente Interno 🔿 Examina | dor Externo à Instituição  |                          |  |  |
| Membros da Banca In          | TERNO                                                         |                          |                            |                          |  |  |
| Deserte de UEODA             | (i) To                                                        | dos da UFOPA             | 0                          | Somente da minha unidade |  |  |
| Docente da OFOPA             |                                                               |                          |                            |                          |  |  |
|                              |                                                               | Adic                     | ionar Membro               |                          |  |  |
|                              |                                                               | 🥑: R                     | emover Membro              |                          |  |  |
| Tipo do Membro               | Nome                                                          |                          |                            |                          |  |  |
| Docente Interno              | 23                                                            |                          |                            |                          |  |  |
| Docente Interno              | 25                                                            |                          |                            | 9                        |  |  |
| Docente Interno (Orientador) | 21                                                            |                          |                            | 9                        |  |  |
|                              | _                                                             | < Dados Gerais (         | Cancelar   Próximo Passo > | >                        |  |  |
|                              |                                                               | * Campos de p            | reenchimento obrigatório.  |                          |  |  |

# Passo 5: Nessa página aparece o resumo de tudo que foi cadastrado. Se estiver os dados estiverem corretos, basta clicar em confirmar, e a banca estará homologada.

|                                                                                                    | Matrícula:<br>Discente:<br>Curso:<br>Status:<br>Tipo:<br>Orientador(es):  | dados do aluno    |                          |
|----------------------------------------------------------------------------------------------------|---------------------------------------------------------------------------|-------------------|--------------------------|
|                                                                                                    |                                                                           | DADOS DA B        | IANCA                    |
|                                                                                                    | Local: Santarém-PA<br>Data: 04/02/2022<br>Hora: 14:30<br>Atividade: ICTA0 |                   | ) (2021.1) - MATRICULADO |
| DADOS DO TRAB                                                                                                    | ALHO                                                                      |                   |                          |
| Palav<br>Gr:                                                                                                    | ras-chave:<br>Páginas:<br>ande Área:<br>Área:<br>Sub-Área:<br>Resumo:     | dados do trabalho |                          |
| 0                                                                                                    | bservação:                                                                |                   |                          |
| MEMBROS DA BA                                                                                                    | INCA                                                                      |                   |                          |
| rientador(a)<br>embro da Banca<br>embro da Banca                                                                                                    | 2162<br>2383<br>2587                                                      |                   |                          |
| and the set of the set of the set |                                                                           |                   |                          |

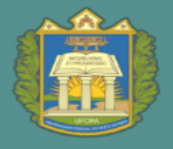

### **4.** Lançamento da Nota de TCC (Orientador)

#### Passo 1: Entrar no Sigaa, Portal docente.

Aba Ensino < Orientação acadêmica < trabalho de conclusão de curso < inserir resultado da banca

| e | Ensino 🍯 Pesquisa 🤝 Extensão<br>🚔 Ações Integrada | s [] | Convênios 📑 Biblioteca 🗾 Proc  | lução | Intele | ctual 🕷   | Ambientes Virtuai | is |
|---|---------------------------------------------------|------|--------------------------------|-------|--------|-----------|-------------------|----|
|   | Orientação Acadêmica - Graduação                  |      | Trabalho de Conclusão de Curso | •     | · 🖬 :  | Solicitar | Cadastro de Banca |    |
|   | Orientações Pós-Graduação<br>Estágios ,           |      |                                | 5     | 1      | inserir R | esultado de Banca | 1  |
| Ľ |                                                   |      | Meus Orientandos               |       |        |           |                   |    |
|   |                                                   |      | Meus Orientandos NEE           |       |        |           |                   |    |

#### Passo 2. Escolher o aluno orientado, e clicar na seta verde.

Portal do Docente > Resultado de Banca de Trabalho de Conclusão de Curso

|          | 😂: Selecionar Discente            |             |                   |   |
|----------|-----------------------------------|-------------|-------------------|---|
|          | DISCENTES ORIENTANDOS             |             |                   |   |
| Discente | Atividade                         | Ano-Período | Data da Matrícula | _ |
| 201      | TRABALHO DE CONCLUSÃO DE CURSO II | 2021.1      | 13/10/2021        | ٢ |

#### Passo 3. Lançar a nota do TCC, e confirmar.

#### Portal do Docente > Resultado de Trabalho de Conclusão de Curso

#### Atenção:

O resultado desta atividade passará pela aprovação da coordenação do curso para sua consolidação. Por favor, informe os dados solicitados para c operação.

| Matrícula: |                         |                                                  |
|------------|-------------------------|--------------------------------------------------|
| Curso:     |                         |                                                  |
| Status     | ATTVO                   | DAGINICEDUO                                      |
| Tipo:      | REGULAR                 |                                                  |
|            | INFORM                  | IE O RESULTADO DO TRABALHO DE CONCLUSÃO DE CURSO |
|            | Atividade:              | TRABALHO DE CONCLUSÃO DE CURSO II - 60h          |
| Ti         | po da Atividade: TRABAI | HO DE CONCLUSÃO DE CURSO                         |
|            | Ano-Período: 2021.1     |                                                  |
|            | Orientação:             | - 1h - (Orientador)                              |
|            |                         | RESULTADO                                        |
|            | Nota Final: •           |                                                  |
|            |                         | Confirmar Cancelar                               |

**ATENÇÃO:** Caso o nome do TCC ou algum outro dado tenha sido alterado depois do cadastro da banca, informar ao coordenador do curso para que altere os dados no sistema, pois alguns dados vão para o histórico escolar e não podem conter erros.

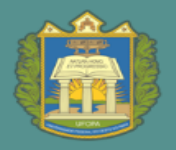

# **5.** Alteração dos dados do TCC do discente - antes da consolidação (Coordenador)

Caso os dados do TCC tenham sofrido alguma alteração entre o cadastro da banca e a finalização do TCC, principalmente relacionado ao nome do trabalho, essas devem ser registrada no sistema.

# Passo 1: Portal Coordenador de curso < Aba atividades < Trabalho de Fim de Curso < Alterar Trabalho de Fim de Curso.

| 🐻 Matrículas | à   | Atividades                                              | 🔊 Aluno                                                  | 🔠 Turmas                | Relatórios  | 🔍 Consulta                           | s         | 🚺 Estágio                        | Biblioteca   | 🖭 Página WEE |  |  |
|--------------|-----|---------------------------------------------------------|----------------------------------------------------------|-------------------------|-------------|--------------------------------------|-----------|----------------------------------|--------------|--------------|--|--|
|              |     | Atividades                                              | Específicas                                              | 6                       |             |                                      | •         |                                  |              |              |  |  |
| Não há no    |     | Atividades                                              | tividades Específicas em Período Suplementar Excepcional |                         |             |                                      |           |                                  |              |              |  |  |
|              | ٦   | Trahalho d                                              | e Fim de Ci                                              | 1050                    |             |                                      |           | Gerencia                         | r Bancas     |              |  |  |
|              |     | Alterar Atividades de TCC/Estágio/Orientação Individual |                                                          |                         |             |                                      |           | Alterar Trabalho de Fim de Curso |              |              |  |  |
| MATRÍCULA    |     | Orientações de Atividades                               |                                                          |                         |             |                                      | Consolida | ar Trabalhos de                  | Fim de Curso |              |  |  |
| Não há matrí |     | Solicitar Cadastro de Atividade                         |                                                          |                         |             | Declaração de Participação de Bancas |           |                                  |              |              |  |  |
| TRANCAMEN    | TOS | Minhas Sol                                              | icitações de                                             | e Cadastro d<br>INTAÇÃO | e Atividade |                                      |           |                                  |              |              |  |  |
|              |     |                                                         |                                                          | -                       |             |                                      |           |                                  |              |              |  |  |

Não bá transpontos pondontos

#### Passo 2: Insere nome do aluno, e busca. Depois seleciona o discente e clica na seta verde.

Lembrando, só poderá ser alterado caso o status esteja ativo ou formando.

#### Portal do Coordenador > Registro de Atividade Acadêmica Específica

|    |           |                   | BUSCAR DISCENTE                              |         |
|----|-----------|-------------------|----------------------------------------------|---------|
|    |           | Matrícula:        |                                              |         |
|    |           | CPF:              |                                              |         |
|    |           | Nome do Discente: |                                              |         |
|    |           | Curso: (          | - Santarém - BACHARELADO                     |         |
|    |           |                   | Buscar Cancelar                              |         |
|    |           |                   |                                              |         |
|    |           |                   | /isualizar Detalhes 🛛 😨: Selecionar Discente |         |
|    |           |                   | SELECIONE ABAIXO O DISCENTE (4)              |         |
|    | Matrícula | Aluno             | Nome Social S                                | Status  |
| MT | N         |                   |                                              |         |
|    | 201       |                   | Não /                                        | ATIVO 🕥 |
|    | 201       |                   | Não A                                        | ATIVO 🌍 |

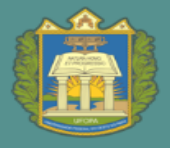

### 6. Consolidação da Nota de TCC (Coordenador)

Passo 1: Portal Coordenador de curso < Aba atividades < Trabalho de Fim de Curso < Consolidar Trabalhos de Fim de Curso

| 😹 Matriculas 🔜                         | Atividades 🖉 Aluno 🔒 Turmas 🗋 Relatórios 🔍 Consult                                                          | as  | 📑 Estágio              | Biblioteca                          | 👫 Página WEB |
|----------------------------------------|----------------------------------------------------------------------------------------------------|-----|------------------------|-------------------------------------|--------------|
| TESTE TO<br>SERVIDOI<br>Mais informaçi | Atividades Especificas<br>Atividades Autônomas<br>Atividades Especificas em Periodo Suplementar Excepcional | , P | ROFESS                 | SORES E                             |              |
| Atenciosament<br>Coordenação A         | Trabalho de Fim de Curso<br>Alterar Alividades de TCC/Estágio/Orientação Individual                         | *   | Gerencia<br>Alterar Tr | r Bancas                            | de Curso     |
| MATRÍCULA:                             | Orientações de Atividades                                                                                   |     | Consolid               | ar Trabalhos de<br>ão de Participad | Fim de Curso |
| TRANCAMENTO<br>Não bá trancam          | Minhas Solicitações de Cadastro de Atividade<br><b>PENDENTES DE URIENTAÇÃO</b><br>entos aendentes           |     |                        |                                     |              |

#### Passo 2. Selecionar o discente e avançar para o próximo passo.

| Portal do Coordenador > Trae                                                                                                    | Portal do Coordenador > Trabalho de Fim de Curso > Consolidar |                          |            |             |           |  |  |  |  |  |  |
|----------------------------------------------------------------------------------------------------|---------------------------------------------------------------|--------------------------|------------|-------------|-----------|--|--|--|--|--|--|
| Caro Coordenador,<br>Esta operação tem o intuito de facilitar a consolidação em lote dos Trabalhos de Conclusão de Curso cadastrados junto aos seus Orientadores.<br>Selecione um ou mais discentes para finalizar o processo de consolidação, tendo em vista que as notas estão corretas. |                                                               |                          |            |             |           |  |  |  |  |  |  |
| Discentes                                                                                                    |                                                               |                          |            |             |           |  |  |  |  |  |  |
| Discente                                                                                                    | Atividade                                                     |                          | Orientador | Ano-Período | Resultado |  |  |  |  |  |  |
| 201                                                                                                    |                                                               | : CONCLUSÃO DE CURSO I   | 1          | 2021.1      | 10,0      |  |  |  |  |  |  |
| 201                                                                                                    |                                                               | CONCLUSÃO DE CURSO II    | 1          | 2021.1      | 10,0      |  |  |  |  |  |  |
| 201                                                                                                    |                                                               | E CONCLUSÃO DE CURSO II  | 1          | 2021.1      | 6,3       |  |  |  |  |  |  |
|                                                                                                    | Ca                                                            | ancelar Próximo Passo >> |            |             |           |  |  |  |  |  |  |

Portal do Coordenador

## Passo 3. Conferir os status, a nota, inserir a senha e confirmar. O componente TCC foi consolidado.

| PORTAL DO COORDENAD  | or > Trabalho | de Fim de Curso > Consolidar        |            |             |           |            |
|----------------------|---------------|-------------------------------------|------------|-------------|-----------|------------|
|                      |               | DISCENTES                           |            |             |           |            |
| Discente             | Atividade     | •                                   | Orientador | Ano-Período | Resultado | Nota Final |
| 201                  | Α             | · TRABALHO DE CONCLUSÃO DE CURSO II |            | 2021.1      | APROVADO  | 6.3        |
|                      |               |                                     |            |             |           |            |
| Confirmação de senha |               |                                     |            |             |           |            |
|                      | Cont          | Senha: *                            |            |             |           |            |
|                      |               | Confirmar Car                       | celar      |             |           |            |

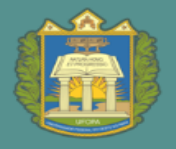

### Consolidação de nota do TCC, sem cadastrar banca de defesa (Coordenador)

Obs. Usado em dois casos: 1. na estrutura existe dois componentes tipo atividade individual – TCC (e ainda não é a defesa); ou no caso em que o aluno deve ser reprovado, pois não concluiu o TCC, portanto não teve cadastro de banca.

## Passo 1: Entrar no Sigaa, Portal coordenador: Aba atividades < atividades especificas < consolidar matriculas.

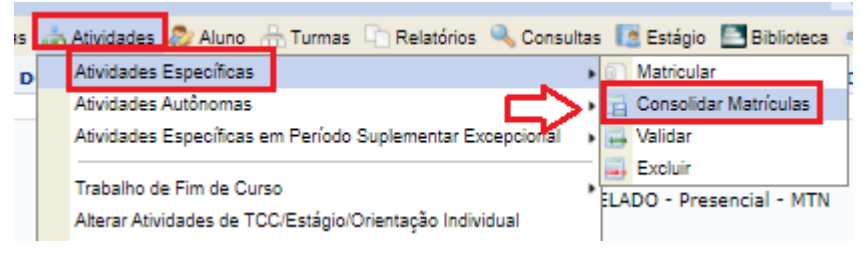

#### Passo 2: Clica em Buscar discente.

|                                       |                                                                            |                                                              |                                                               | 1.141                                                      |              |  |  |  |  |  |  |
|---------------------------------------|----------------------------------------------------------------------------|--------------------------------------------------------------|---------------------------------------------------------------|------------------------------------------------------------|--------------|--|--|--|--|--|--|
| Matrículas                            | 📩 Atividades 🐉 Aluno   🔒 Turmas 🗋                                          | ) Relatórios 🔍 Consultas  [] Est                             | ágio 🔝 Biblioteca 📧 Página V                                  | VEB 🥔 Relações Internacionais 🔍 Out                        | ros          |  |  |  |  |  |  |
| PORTAL DO                             | COORDENADOR > CONSOLIDA                                                    | r Matrículas                                                 |                                                               |                                                            |              |  |  |  |  |  |  |
|                                       |                                                                            |                                                              |                                                               |                                                            |              |  |  |  |  |  |  |
| Caro(a) usu                           | ário,                                                                      |                                                              |                                                               |                                                            |              |  |  |  |  |  |  |
| Nesta tela sã<br>em <b>Portal d</b> e | o listados todos os discentes matricul<br>o Coordenador > Atividades > Tra | ados em atividades acadêmicas<br>balho de Fim de Curso > Con | específicas exceto trabalhos d<br>solidar Trabalhos de Fim de | le conclusão de curso (estes devem ser<br><b>e Curso</b> ) | consolidados |  |  |  |  |  |  |
| Após selecior                         | Após selecionar o discente será possível consolidar a atividade do mesmo.  |                                                              |                                                               |                                                            |              |  |  |  |  |  |  |
| Alternativam                          | ente, é possível buscar um discente e                                      | specífico para a consolidação ac                             | essando o link Buscar Discer                                  | ite.                                                       |              |  |  |  |  |  |  |
|                                       |                                                                            |                                                              |                                                               |                                                            |              |  |  |  |  |  |  |
|                                       |                                                                            |                                                              |                                                               |                                                            |              |  |  |  |  |  |  |
|                                       |                                                                            | Buscar Discente                                              | Selecionar Discente                                           |                                                            |              |  |  |  |  |  |  |
|                                       |                                                                            | LISTA DE MATRICULAS                                          | PARA CONSOLIDAR (13)                                          |                                                            |              |  |  |  |  |  |  |
| 1atrícula                             | Discente                                                                   |                                                              |                                                               | Status do Discente                                         | Período      |  |  |  |  |  |  |
| в                                     |                                                                            |                                                              |                                                               |                                                            |              |  |  |  |  |  |  |
| :0                                    |                                                                            |                                                              |                                                               | FORMANDO                                                   | 2021.1 🧯     |  |  |  |  |  |  |
| в                                     |                                                                            |                                                              |                                                               |                                                            |              |  |  |  |  |  |  |
| :0                                    |                                                                            |                                                              |                                                               | FORMANDO                                                   | 2021.1       |  |  |  |  |  |  |
|                                       |                                                                            |                                                              |                                                               |                                                            |              |  |  |  |  |  |  |

#### Passo 3: Depois, insere o dado do aluno, e clica em buscar.

😹 Matrículas 🚓 Atividades 😂 Aluno 📩 Turmas 🦾 Relaçõe Portal do Coordenador > Registro de Atividade Acadêmica Específica

|                   | BUSCAR DISCENTE             |
|-------------------|-----------------------------|
| Matrícula:        |                             |
| CPF:              |                             |
| Nome do Discente: |                             |
| Cur               | rso: Santarém - BACHARELADO |
|                   | Buscar Cancelar             |

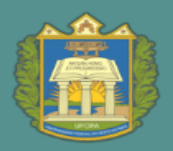

#### Passo 4: O aluno vai aparecer listado. Clica-se então, na setinha verde.

| Matrículas | 📥 Atividades | 😂 Aluno   🔒 Turma: | s 🗋 Relatórios 🔍 Co | onsultas 🚺 Estági | o 🔝 Biblioteca | 🖭 Página WEB  | Relações Interr | acionais 🛛 | C Outros   |
|------------|--------------|--------------------|---------------------|-------------------|----------------|---------------|-----------------|------------|------------|
| ORTAL D    | O COORDEN    | ADOR > REGISTE     | O DE ATIVIDADE      | ACADÊMICA E       | SPECÍFICA      |               |                 |            |            |
|            |              |                    |                     |                   |                |               |                 |            |            |
|            |              |                    |                     | BUSCAR DI         | ISCENTE        |               |                 |            |            |
|            |              | Matrícula:         | 20190               |                   |                |               |                 |            |            |
|            |              | CPF:               |                     |                   |                |               |                 |            |            |
|            |              | 🗌 Nome do I        | Discente:           |                   |                |               |                 |            |            |
|            |              |                    | Curso:              |                   | · Santar       | ém - BACHAREL | ADO             |            |            |
|            |              |                    |                     | Buscar C          | Cancelar       |               |                 |            |            |
|            |              |                    |                     |                   |                |               |                 |            |            |
|            |              |                    | 📑: Visua            | lizar Detalhes    | Seleciona      | ar Discente   |                 |            |            |
|            |              |                    | Sele                | CIONE ABAIXO      | O DISCENTE     | (1)           |                 |            |            |
|            | Matrícula    | Aluno              |                     |                   |                |               | Nom             | e Social   | Status     |
| MT         | 'N           |                    |                     |                   |                |               |                 |            |            |
|            | 20           |                    | ARES                |                   |                |               | Não             |            | FORMONDO 🎯 |
|            |              |                    |                     |                   |                |               |                 |            |            |

#### Passo 5. Lança a nota e clica em próximo passo.

| 🕹 Matrículas | 📩 Atividades | 🔊 Aluno   | 🔒 Turmas    | Relatórios | 🔍 Consultas | 🚺 Estágio  | Bibliote   | ca 🛛 🖭 Página WEB  | 🥔 R |
|--------------|--------------|-----------|-------------|------------|-------------|------------|------------|--------------------|-----|
| PORTAL D     | O COORDEN    | ADOR >    | Consoli     | dação de A | TIVIDADE    | > Registi  | RO DA AT   | IVIDADE            |     |
|              | Matrícula:   |           |             |            |             |            |            |                    |     |
|              | Discente:    |           |             |            |             |            |            |                    |     |
|              | Curso:       |           |             |            |             |            |            |                    |     |
|              | Status:      | ATIVO     |             |            |             |            |            |                    |     |
|              | Tipo:        | REGULAR   |             |            |             |            |            |                    |     |
|              |              |           |             |            | _           |            |            |                    |     |
|              |              |           |             | INFORME    | OS DETAL    | HES DO R   | EGISTRO    | DA ATIVIDADE       |     |
|              |              |           | Atividade   |            |             |            |            |                    |     |
|              |              | Tipo da / | Atividade   | TRABALHO D | E CONCLUSÃO | D DE CURSO | )          |                    |     |
|              |              | And       | -Período    |            |             |            |            |                    |     |
|              |              | Or        | rientação   |            |             |            | (Orienta   | idor)              |     |
|              |              | _         |             |            |             | RESULTA    | DO         |                    |     |
|              |              | No        | ta Final: 🕯 |            |             | _          |            |                    | _   |
|              |              |           |             | a c Calaci |             |            | hand and a | A day and a second |     |

Passo 6. Confere os dados inseridos, o resultado (aprovado ou reprovado), e confirma. Nesse momento a atividade é consolidada e já aparece no histórico do aluno.

| 😹 Matrí | culas 🛛 📩 Atividades | 🔊 Aluno   🔒 Turmas | 🗅 Relatórios 🔍 | Consultas  | 🚺 Estágio   | Biblioteca   | 🖭 Página WEB | Relações Internacionais | [ |
|---------|----------------------|--------------------|----------------|------------|-------------|--------------|--------------|-------------------------|---|
| Port    | AL DO COORDEN        | ADOR > CONSOLI     | DAÇÃO DE ATI   | VIDADE >   | CONFIRM     | 4AÇÃO        |              |                         |   |
|         | Matrícula:           |                    |                |            |             |              |              |                         |   |
|         | Discente:            |                    |                |            |             |              |              |                         |   |
|         | Curso:               |                    |                |            |             |              |              |                         |   |
|         | Status:              | ATIVO              |                |            |             |              |              |                         |   |
|         | Tipo:                | REGULAR            |                |            |             |              |              |                         |   |
|         | •                    |                    |                |            |             |              |              |                         |   |
|         |                      |                    |                | DADO       | os do Re    | GISTRO       |              |                         |   |
|         |                      | Atividade          |                |            |             |              |              |                         |   |
|         |                      | Tipo da Atividade  | TRABALHO DE C  | ONCLUSÃO   | DE CURSO    |              |              |                         |   |
|         |                      | Ano-Período        | 2021           |            |             |              |              |                         |   |
|         |                      | Orientador(es)     |                |            | 1h          | - (Orientado | r)           |                         |   |
|         |                      | Nota Final         | : 0.0          |            |             |              |              |                         |   |
|         |                      | Resultado          | REPROVADO      | ou ap      | rovado, o   | dependend    | o da nota    |                         |   |
|         |                      |                    | Confirma       | ar << Alte | erar Dados  | Informados   | Cancelar     |                         |   |
|         |                      |                    |                | Porta      | al do Coord | denador      |              |                         |   |

# **8.** Alteração dos dados do TCC de discente com status formado ou concluído (Coordenador)

Para realizar alteração de nome de orientador, nome do trabalho, dentre outros.

Obs. Importante que esse procedimento para alteração de dados de discente com status concluído seja pouco utilizado, pois traz impacto administrativo, no histórico finalizado e diploma emitido.

#### Passo 1: Entrar no Sigaa, Portal coordenador: Aba aluno < Trabalho Final de Curso.

|                                                             |          | erar vínculo Semestre atual: 2020.1 🥥 Módu                                                                                                    | llos |       |
|-------------------------------------------------------------|----------|----------------------------------------------------------------------------------------------------|------|-------|
|                                                             | -        | . ) 📲 Menu                                                                                                    | Doc  | ente  |
| 🗟 Matrículas 🛛 🔒 Atividades                                 | 2        | Aluno 🗄 Turmas 🗋 Relatórios 🔍 Consultas 🚺 Estágio 🖺 Biblioteca                                                                                          |      | Págir |
| Não há notícias cadas                                       | <b>1</b> | Consulta Avançada<br>Atualizar Dados Pessoais<br>Atualizar Dados Pessoais de Ingressantes<br>Discente com NEE<br>Exportar Planilha de Notas do Semestre | ,    |       |
| Matrículas On-Line Pendo<br>Não há matrículas pendentes     |          | Emitir Atestado de Matrícula<br>Emitir Histórico<br>Emitir Declaração de Vínculo                                                                        |      | l     |
| <b>Trancamentos Pendentes</b><br>Não há trancamentos penden |          | Relatório dos Índices Acadêmicos do Aluno<br>Análise de Discentes por Índice Acadêmico                                                                  |      |       |
| Matriculas Extraordinár<br>Não há Matrículas Extraordina    | Í        | Cadastrar Orientação Academica (Operação suspensa a partir de 2019.2)<br>Gerenciar Orientações Acadêmicas (Operação suspensa a partir de 2019.2)<br>    |      |       |
| Atendimento ao Aluno                                        | 0        | Trabalho Final de Curso                                                                                                    |      |       |
|                                                             |          | Gerenciar Solicitações de Aproveitamento                                                                                                    | þ    | )     |
| FÓRUM DO CURSO DE PED                                       | AG       | DGIA                                                                                                    |      |       |

Passo 2. Insira o nome do discente, ou do orientador, e busque. Após isso, clique no ícone amarelo, que permite alterações.

| PORTAL DO                          | Coordenador >                                | > ORIENTAÇÕES DE TRABALHO                                               | DE FIM DE ( | Curso             |                |            |                          |
|------------------------------------|----------------------------------------------|-------------------------------------------------------------------------|-------------|-------------------|----------------|------------|--------------------------|
| Esta tela permi<br>Selecione e pre | ite buscar orientaçõ<br>eencha um dos filtro | es de trabalho de final de curso.<br>s abaixo e pressione o botão Busca | r.          |                   |                |            |                          |
|                                    |                                              | BUSCA PO                                                                | R TRABALHO  | DE FIM DE CU      | JRSO           |            |                          |
|                                    | Orientador:                                  |                                                                         |             |                   |                |            |                          |
|                                    | <ul> <li>Discente:</li> </ul>                |                                                                         |             |                   |                |            |                          |
|                                    | 🔿 Todos                                      |                                                                         |             |                   |                |            |                          |
|                                    |                                              |                                                                         | Buscar C    | ancelar           |                |            |                          |
| 📀 Cadastr                          | ar nova Orientaçã                            | io de Trabalho de Fim de Curso                                          | 🤯 : Alterar | i Remover         | Anexar o Arqui | vo 🌔: Ba   | ixar Arquivo da Produção |
|                                    |                                              | Lista de Orientaçã                                                      | ES DE TRABA | LHOS DE CONCL     | USÃO DE CURSO  |            |                          |
| Ano Título                         |                                              |                                                                         |             | Data de<br>Defesa | Orientando     | Orientador | Тіро                     |
| 2020 [                             |                                              |                                                                         |             | S 06/10/2020      | 0              |            | MONOGRAFIA 🔯 🥑 🥔         |

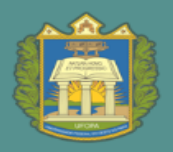

## Passo 3. Abrirá a tela abaixo, onde consta o nome do orientador, caso não seja necessária nenhuma alteração neste campo, clique em avançar.

| 🔿 Matrículas  🍰 Atividades 🛛 🐉 Alu                                                  | no 🚠 Turmas 🗋 Relatórios 🔍 Consultas 🔣 Estágio 莒 Biblioteca 📧 Página WEB 🚺 Outros               |  |  |  |  |  |
|-------------------------------------------------------------------------------------|-------------------------------------------------------------------------------------------------|--|--|--|--|--|
| Portal do Coordenador >                                                             | Orientações de Trabalho de Fim de Curso > Selecionar Orientador                                 |  |  |  |  |  |
|                                                                                     |                                                                                                 |  |  |  |  |  |
| Caro Usuário,                                                                       |                                                                                                 |  |  |  |  |  |
| Esta tela permite, se necessário, alterar o orientador do Trabalho de Fim de Curso. |                                                                                                 |  |  |  |  |  |
|                                                                                     |                                                                                                 |  |  |  |  |  |
|                                                                                     | SELECIONE O ORIENTADOR                                                                          |  |  |  |  |  |
|                                                                                     | SELECIONE O ORIENTADOR Orientador: *                                                            |  |  |  |  |  |
|                                                                                     | SELECIONE O ORIENTADOR Orientador: * Cancelar Avançar >>                                        |  |  |  |  |  |
|                                                                                     | SELECIONE O ORIENTADOR Orientador: * Cancelar Avançar >> * Campos de preenchimento obrigatório. |  |  |  |  |  |

Portal do Coordenador

Passo 4. Na próxima tela aparecerá os campos abaixo, corrija os dados, e clique em alterar.

| TORIAL DO COORDENADOR >                                                                                                    | · ORIENTAÇÃO DE TRABALHO DE CONCLUSÃO DE CURSO           |  |  |  |  |
|----------------------------------------------------------------------------------------------------|----------------------------------------------------------|--|--|--|--|
| O cadastro de orientação de Trabalho de Conclusão de Curso só pode ser realizado para alunos que tenham <b>concluído</b> o curso.<br>Trabalhos pertencentes a alunos ativos devem ser cadastrados pela coordenação do curso.<br>Somente os trabalhos que possuem anexo serão visualizados no portal público do curso. |                                                          |  |  |  |  |
| Orientador:                                                                                                    |                                                          |  |  |  |  |
| Orientando: .                                                                                                    |                                                          |  |  |  |  |
|                                                                                                    | LADASTRO DE URIENTAÇÃO DE IRABALHO DE LONCLUSÃO DE LURSO |  |  |  |  |
| Ano de Referência: 🖈 🛛                                                                                                    | 020                                                      |  |  |  |  |
| Tipo de Trabalho de Conclusão: 🖈 M                                                                                                    | 10NOGRAFIA V                                             |  |  |  |  |
| Tipo de Orientação: \star O                                                                                                    | DRIENTADOR V                                             |  |  |  |  |
| Título: *                                                                                                    | pocê pode digitar 164 caracteres.                        |  |  |  |  |
| Área de Conhecimento: \star C                                                                                                    | Ciências Humanas 🗸                                       |  |  |  |  |
| Sub-Área: \star 🖪                                                                                                    | Educação 🗸                                               |  |  |  |  |
| Agência Financiadora: U                                                                                                    | Jniversidade Federal do Oeste do Pará                    |  |  |  |  |
| Data de Início: 🖈 🛛                                                                                                    | 9/03/2020                                                |  |  |  |  |
| Data da Defesa: * 00                                                                                                    | <u>6/10/2020</u>                                         |  |  |  |  |
| Informações complementares:                                                                                                    |                                                          |  |  |  |  |
|                                                                                                    | Alterar << Voltar Cancelar                               |  |  |  |  |

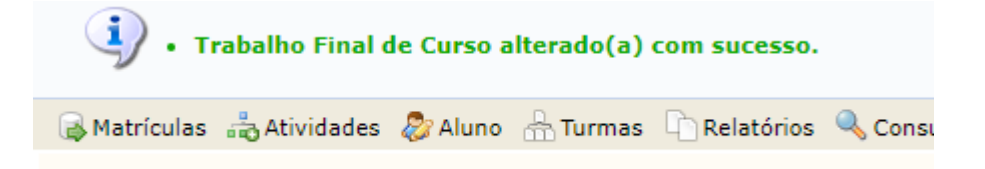